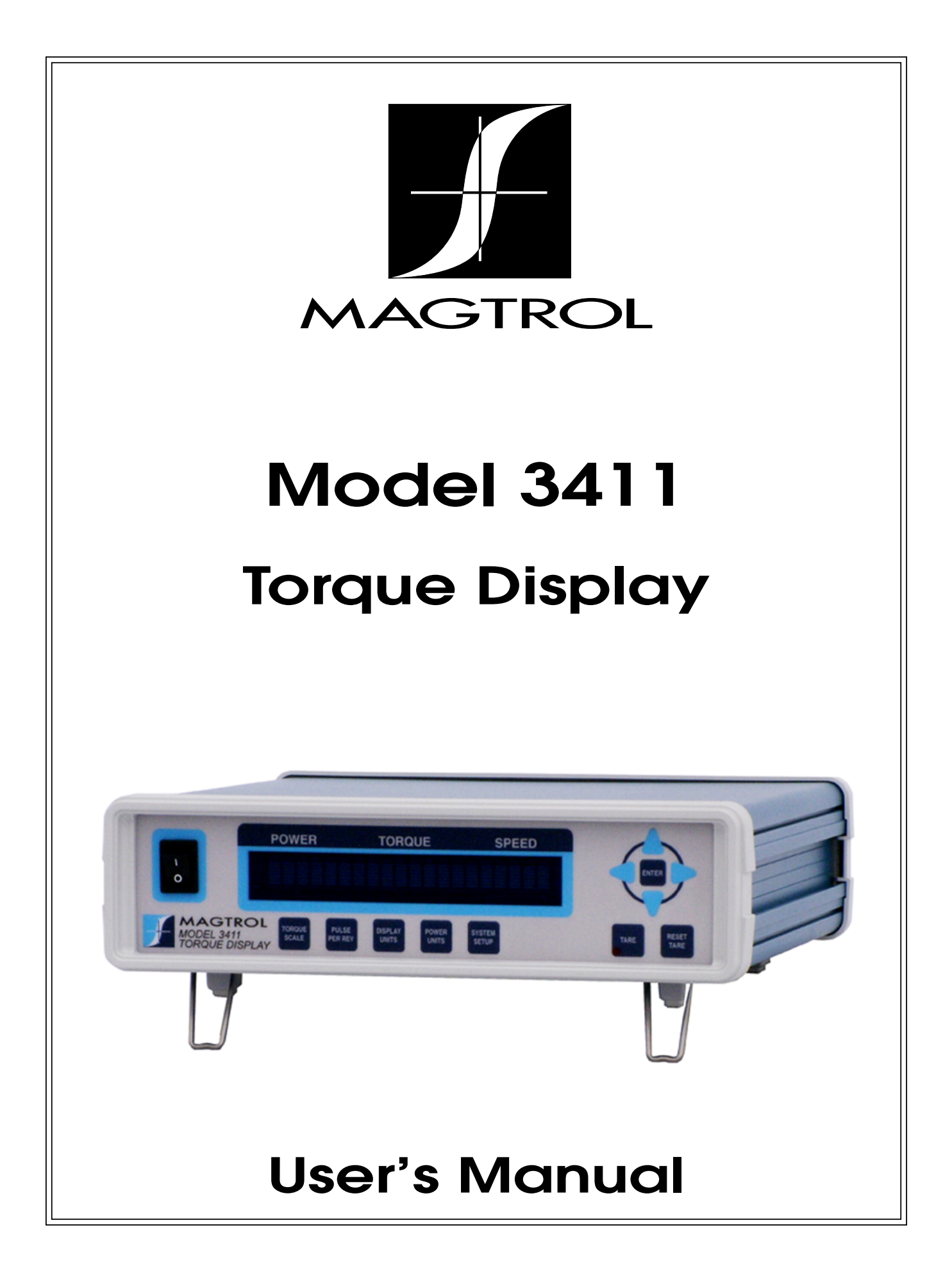

sensori & trasduttori

Via Paolo Uccello 4 - 20148 Milano Tel +39 02 48 009 757 Fax +39 02 48 002 070 info@dspmindustria.it www.dspmindustria.it

| Purchase Record                                                                                                    |  |  |
|----------------------------------------------------------------------------------------------------|--|--|
| Please record all model numbers and serial numbers of your<br>Magtrol equipment, along with the general purchase information.<br>The model number and serial number can be found on either<br>a silver identification plate or white label affixed to each unit.<br>Refer to these numbers whenever you communicate with a<br>Magtrol representative about this equipment. |  |  |
| Model Number:                                                                                                    |  |  |
| Serial Number:                                                                                                    |  |  |
| Purchase Date:                                                                                                    |  |  |
| Purchased From:                                                                                                    |  |  |
|                                                                                                    |  |  |

While every precaution has been exercised in the compilation of this document to ensure the accuracy of its contents, Magtrol, Inc. assumes no responsibility for errors or omissions. Additionally, no liability is assumed for any damages that may result from the use of the information contained within this publication.

#### COPYRIGHT

Copyright ©2013-2017 Magtrol, Inc. All rights reserved. Copying or reproduction of all or any part of the contents of this manual without the express permission of Magtrol is strictly prohibited.

#### TRADEMARKS

LabVIEW<sup>TM</sup> is a trademark of National Instruments Corporation. National Instruments<sup>TM</sup> is a trademark of National Instruments Corporation. Windows<sup>®</sup> is a registered trademark of Microsoft Corporation.

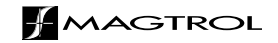

# **Safety Precautions**

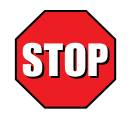

- 1. To ensure personal safety and proper operation, make sure that all Magtrol Torque Transducers and electronic products are earth grounded.
- 2. Make sure that all torque transducers and motors under test are equipped with appropriate safety guards.

### **Revisions To This Manual**

The contents of this manual are subject to change without prior notice.

Please compare the date of this manual with the revision date on the web site, then refer to the manual's Table of Revisions for any changes/updates that have been made since this edition.

#### **REVISION DATE**

Second Edition - rev A - August 2017

#### TABLE OF REVISIONS

| Date     | Edition              | Change                                                                        | Section(s) |
|----------|----------------------|-------------------------------------------------------------------------------|------------|
| 08/08/17 | 2nd. Edition - rev A | Filter cutoff frequencies updated.                                            | 8.1        |
| 05/13/15 | 2nd. Edition         | Appendix C - Computer controlled operation prior to Appendix version X added. |            |
| 05/13/15 | 2nd. Edition         | Digital filter equations updated.                                             | 8.1        |
| 05/13/15 | 2nd. Edition         | Chapter 6 - Mag.NET commands added.                                           | Chapter 6  |
| 05/13/15 | 2nd. Edition         | Computer controlled operation instructions updated.                           | Chapter 5  |
| 05/13/15 | 2nd. Edition         | Manually controlled operation instructions updated.                           | Chapter 4  |
| 05/13/15 | 2nd. Edition         | Main Menu changed to Default Display.                                         | 3.1.3      |
| 05/13/15 | 2nd. Edition         | Button function descriptions updated.                                         | 2.1        |
| 09/12/14 | 1st. Edition - rev C | LAN Setup Commands updated.                                                   | 5.3.3      |
| 07/28/14 | 1st. Edition - rev B | Chapter 7 - Theory added to manual.                                           | Chapter 7  |
| 03/10/14 | 1st. Edition - rev A | 3411 Block Diagram updated.                                                   | A.1        |

# Table of Contents

| SÆ | (FE  | <b>FY PRE</b> | ECAUTIONS                          | I   |
|----|------|---------------|------------------------------------|-----|
| RE | EVIS | IONS T        | TO THIS MANUAL                     | 11  |
|    | RE   | VISION        | DATE                               | II  |
|    | TA   | BLE OF        | REVISIONS                          | II  |
| TA | BLE  | E OF C        | ONTENTS                            |     |
| PF | REFA | ACE           |                                    | VI  |
|    | PU   | RPOSE (       | OF THIS MANUAL                     | VI  |
|    | WH   | IO SHOU       | ULD USE THIS MANUAL                | VI  |
|    | MA   | NUAL (        | ORGANIZATION                       | VI  |
|    | CO   | NVENT         | IONS USED IN THIS MANUAL           | VII |
| 1. | INT  | rrodu         |                                    | 1   |
|    | 1.1  | UNPAC         | CKING YOUR 3411 TOROUE DISPLAY     | 1   |
|    | 1.2  | NEW F         | EATURES OF THE 3411 TOROUE DISPLAY | 1   |
|    | 1.3  | DATA S        | SHEET                              | 2   |
| 2. | CO   | NTROL         | S                                  | 5   |
|    | 2.1  | FRONT         | PANEL                              | 5   |
|    | 2.2  | REAR I        | PANEL                              | 7   |
|    |      | 2.2.1         | REAR PANEL INPUTS AND OUTPUTS      | 7   |
| 3. | INS  | TALLA         | TION/CONFIGURATION                 | 9   |
|    | 3.1  | POWE          | RING UP THE 3411                   | 9   |
|    |      | 3.1.1         | LINE VOLTAGE                       | 9   |
|    |      | 3.1.2         | SELF-TEST                          | 9   |
|    |      | 3.1.3         | DEFAULT DISPLAY                    | 10  |
| 4. | MA   | NUALL         | Y CONTROLLED OPERATION             | 11  |
|    | 4.1  | SETTIN        | NG DESIRED OPERATING PARAMETERS    | 11  |
|    |      | 4.1.1         | TORQUE SCALE SETUP                 | 11  |
|    |      | 4.1.2         | PULSE PER REV SETUP                | 11  |
|    |      | 4.1.3         | DISPLAY UNITS SETUP                | 11  |
|    |      | 4.1.4         | POWER UNITS SETUP                  | 12  |
|    |      | 4.1.5         | SYSTEM SETUP                       | 12  |
|    |      | 4.1.6         | TARE BUTTON                        | 16  |
|    |      | 4.1.7         | RESEWT TARE BUTTON                 | 16  |
| 5. | CO   | MPUTE         | ER CONTROLLED OPERATION            | 17  |
|    | 5.1  | CONNE         | ECTING THE 3411 USING USB          | 17  |
|    | 5.2  | CONNE         | ECTING THE 3411 USING ETHERNET     | 24  |
|    | 5.3  | WEB IN        | NTERFACE OPERATION                 | 25  |
|    |      | 5.3.1         | REMOTE CONTROL OPERATION           | 25  |
|    |      | 5.3.2         | ADMINISTRATION SETTINGS            | 26  |
|    |      | 5.3.3         | NETWORK SEITINGS                   | 26  |
|    |      | 5.3.4         | UPDALE FIKMWARE                    | 27  |

|    | 5.4 MAG.N          | NET COMMANDS                                                                                                |            |
|----|--------------------|----------------------------------------------------------------------------------------------------|------------|
|    | 5.4.1              | USB COMMUNICATION DEVICE CLASS CONNECTION                                                                   |            |
|    | 5.4.2              | USB TEST AND MEASUREMENT CLASS CONNECTION                                                                   |            |
|    | 5.4.3              | ETHERNET CONNECTION                                                                                         |            |
| 6. | MAG.NET            | COMMANDS                                                                                                    | 29         |
|    | 6.1 COMM           | IUNICATION COMMANDS                                                                                         |            |
|    | 6.2 SETUR          | P COMMANDS                                                                                                  |            |
|    | 6.3 LAN S          | ETUP COMMANDS                                                                                               |            |
|    | 6.4 CALIB          | BRATION AND MISCELLANEOUS COMMANDS                                                                          |            |
|    | 6.5 OUTP           | UT BINARY TABLE                                                                                             |            |
| 7. | CALIBRA            | TION                                                                                                    | 35         |
|    | 7.1 CLOSE          | ED-BOX CALIBRATION                                                                                          |            |
|    | 7.2 CALIB          | BRATION SCHEDULE                                                                                            |            |
|    | 7.3 BASIC          | CALIBRATION PROCESS                                                                                         |            |
|    | 7.3.1              | INITIAL CALIBRATION PROCEDURE                                                                               |            |
|    | 7.3.2              | TORQUE OFFSET AND GAIN                                                                                      |            |
|    | 7.3.3              | SPEED DAC CALIBRATION                                                                                       |            |
|    | 7.3.4              | FREQUENCY GAIN                                                                                              |            |
| 8. | THEORY.            |                                                                                                    |            |
|    | 8.1 FILTE          | R PARAMETERS                                                                                                |            |
| 9. | TROUBLE            | SHOOTING                                                                                                    |            |
| AI |                    | A: SCHEMATICS                                                                                               |            |
|    | A.1 3411 S         | CHEMATIC                                                                                                    |            |
| Δ  |                    |                                                                                                    | <i>A</i> 1 |
|    | R 1 3411 M         | IENU STRUCTURE                                                                                              | <b>4</b> 1 |
|    |                    |                                                                                                    |            |
| AI |                    | TTHE ETHEONET INTEDEACE                                                                                     | 12 NON L43 |
|    | $C_{1}$ Abou       | T THE USB INTERFACE                                                                                         |            |
|    | C 2 1              | USB DRIVER SETUP FOR WINDOWSXP/WINDOWS7 32BIT                                                               |            |
|    | $C_{2,1}$          | USB DRIVER SETUP FOR WINDOWS// WINDOWS/ 52011                                                               |            |
|    | C 2 3              | SET UP USB COMMUNICATION                                                                                    |            |
| e  |                    |                                                                                                    |            |
| 3  |                    |                                                                                                    | <b>48</b>  |
|    | KEIUKNII<br>Detiii | NU IVIAU I KUL EQUITIVIEN I FUK KEPAIK AIND/UK CALIBKAHUN<br>DNING EQUIDMENT TO MAGTDOL ING (UNITED STATES) |            |
|    | REIUI              | RNING EQUITMENT TO MAGTROL, INC. (UNITED STATES)                                                            |            |
|    | NL101              |                                                                                                    |            |

#### TABLE OF FIGURES

#### 2. CONTROLS

| Figure 2–1 Front Panel          | 5 |
|---------------------------------|---|
| Figure 2–2 Rear Panel           | 7 |
| Figure 2–3 Ethernet Connector   | 7 |
| Figure 2–4 USB Connector.       | 7 |
| Figure 2–5 Transducer Connector | 8 |
|                                 |   |

#### 3. INSTALLATION/CONFIGURATION

| Figure 3–1 | Cable and Connection Diagrams    | 9 |
|------------|----------------------------------|---|
| Figure 3–2 | Title Display 1 (up to 1 minute) | ) |
| Figure 3–3 | Title Display 2 (5 seconds)      | ) |
| Figure 3–4 | Default Display10                | ) |

#### 4. MANUALLY CONTROLLED OPERATION

| Figure 4–1 Torque Scale Setup             | 11 |
|-------------------------------------------|----|
| Figure 4–2 Pulse per Rev. Setup           | 11 |
| Figure 4–3 Display Units Setup            | 12 |
| Figure 4–4 Power Units Setup              |    |
| Figure 4–5 BITE Setup                     |    |
| Figure 4–6 User Setup                     |    |
| Figure 4–7 IP Address View                | 14 |
| Figure 4–8 Filter Selection Setup         | 14 |
| Figure 4–9 Contrast Setup                 | 15 |
| Figure 4–10 Analog Speed BNC Output Setup | 15 |
| Figure 4–11 TM Invert Setup               | 16 |

#### 5. COMPUTER CONTROLLED OPERATION

| Figure 5–1 | 3411 Web interface home page | 25 |
|------------|------------------------------|----|
| Figure 5–2 | 3411 Administration Settings | 26 |
| Figure 5–3 | Network Settings             | 26 |

#### 8. THEORY

| -          |                   |                      |   | 20 |
|------------|-------------------|----------------------|---|----|
| Figure 8–1 | Transposed Direct | Form II Architecture | е |    |

#### APPENDIX C: COMPUTER CONTROLLED OPERATION PRIOR TO FIRMWARE VER-SION L

| Figure C–1 Authentification Window       | 43 |
|------------------------------------------|----|
| Figure C-2 Magtrol 3411 home web page    | 43 |
| Figure C-3 Network Settings web page     | 44 |
| Figure C-4 Torque Display Input web page | 44 |
| Figure C–5 Driver Installation Window    | 45 |
| Figure C–6 Installation Options Window   | 46 |
| Figure C–7 Installation Finish Window    | 46 |
| Figure C–8 Installation Complete Window  | 47 |

#### **PURPOSE OF THIS MANUAL**

This manual contains all the information required for the installation and general use of the Model 3411 Torque Display. Please read this manual in its entirety before operating. Keep the manual in a safe place for quick reference whenever a question should arise.

#### WHO SHOULD USE THIS MANUAL

This manual is intended for bench test operators who are going to use the 3411 Torque Display in conjunction with any Magtrol TM In-Line Torque Transducer or TF Torque Flange Sensor.

#### MANUAL ORGANIZATION

This section gives an overview of the structure of the manual and the information contained within it. Some information has been deliberately repeated in different sections of the document to minimize cross-referencing and to facilitate understanding through reiteration.

The structure of the manual is as follows:

| Chapter 1:  | INTRODUCTION - Gives a general overview of the 3411 Torque Transducer Display. The mechanical and electrical characteristics of the unit are given here.                        |  |  |  |
|-------------|----------------------------------------------------------------------------------------------------|--|--|--|
| Chapter 2:  | CONTROLS - Description of the elements located on the front and rear panels of the unit.                                                                                        |  |  |  |
| Chapter 3:  | INSTALLATION/CONFIGURATION - Provides the information needed to setup the 3411.                                                                                                 |  |  |  |
| Chapter 4:  | MANUALLY CONTROLLED OPERATION - Describes how to run a test using the 3411 as a stand-alone unit.                                                                               |  |  |  |
| Chapter 5:  | COMPUTER CONTROLLED OPERATION - Describes how to run a test using the 3411 in conjunction with a personal computer. Includes information about the USB and Ethernet interfaces. |  |  |  |
| Chapter 6:  | Mag.NET COMMAND SET - Describes the commands used to control the 3411.                                                                                                    |  |  |  |
| Chapter 7:  | CALIBRATION - Suggests a recommended calibration schedule and provides step-<br>by-step instructions to calibrate the 3411.                                                     |  |  |  |
| Chapter 8:  | THEORY                                                                                                    |  |  |  |
| Chapter 9:  | TROUBLESHOOTING - Solutions to common problems encountered during setup and testing.                                                                                            |  |  |  |
| Appendix A: | SCHEMATICS - For the 3411 Display.                                                                                                    |  |  |  |
| Appendix B: | MENU SELECTION - Menu selection diagram.                                                                                                    |  |  |  |
| Appendix C: | COMPUTER CONTROLLED OPERATON - Firmware prior to version L.                                                                                                    |  |  |  |
|             |                                                                                                    |  |  |  |

#### CONVENTIONS USED IN THIS MANUAL

The following symbols and type styles may be used in this manual to highlight certain parts of the text:

|      | Note:    | This is intended to draw the operator's attention to complementary<br>information or advice relating to the subject being treated. It<br>introduces information enabling the correct and optimal functioning<br>of the product to be obtained.                                                                                                    |
|------|----------|----------------------------------------------------------------------------------------------------|
|      | CAUTION: | This is used to draw the operator's attention to information,<br>directives, procedures, etc. which, if ignored, may result<br>in damage being caused to the material being used. The<br>associated text describes the necessary precautions to take<br>and the consequences that may arise if the precautions are<br>ignored.                               |
| STOP | WARNING! | THIS INTRODUCES DIRECTIVES, PROCEDURES,<br>PRECAUTIONARY MEASURES, ETC. WHICH MUST BE<br>EXECUTED OR FOLLOWED WITH THE UTMOST CARE<br>AND ATTENTION, OTHERWISE THE PERSONAL SAFETY<br>OF THE OPERATOR OR THIRD PARTY MAY BE PUT AT<br>RISK. THE READER MUST ABSOLUTELY TAKE NOTE<br>OF THE ACCOMPANYING TEXT, AND ACT UPON IT,<br>BEFORE PROCEEDING FURTHER. |

# 1. Introduction

#### 1.1 UNPACKING YOUR 3411 TORQUE DISPLAY

Your 3411 Torque Display was packaged in reusable, shock resistant packing material that will protect the instrument during normal handling.

1. Make sure the carton contains the following:

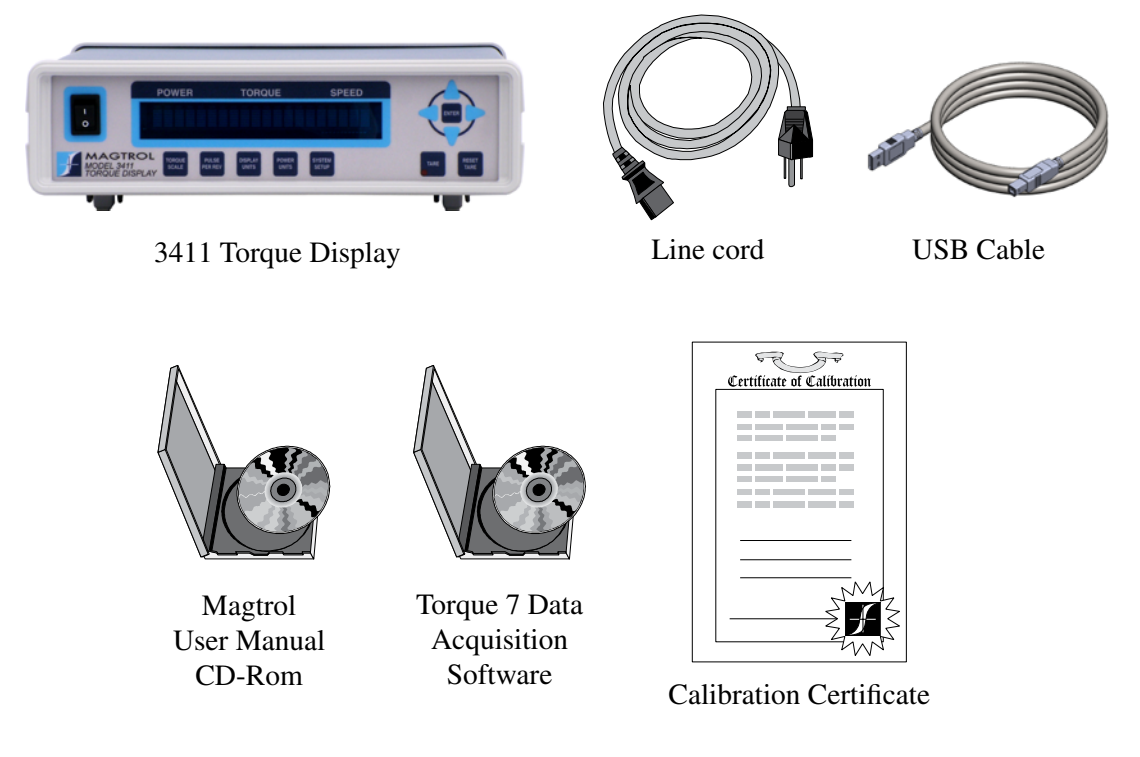

2. Inspect the contents for any evidence of damage in shipping. In the event of shipping damage, immediately notify the carrier and Magtrol's Customer Service Department.

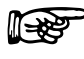

Save all shipping cartons and packaging material for reuse when returning the instrument for calibration or servicing.

#### 1.2 NEW FEATURES OF THE 3411 TORQUE DISPLAY

Magtrol's 3411 Torque Display is an upgraded version of the Magtrol 3410 Torque Display. Designed for use with Magtrol's TM In-Line Torque Transducers and TF Torque Flange Sensors, the new features of the 3411 include:

- Isolated USB Interface
- Ethernet connectivity

Note:

- Quadrature decoding high resolution quadrature encoder enables low speed measurements
- User selected analog or digital speed output
- User interface improvements to button placement and menu navigation

3411

**Data Sheet** 

1.3

# GENERAL INFORMATION

#### DATA SHEET

# MAGTROL

# Model 3411 Torque Display

#### FEATURES

- For use with all Magtrol TM / TMHS / TMB In-Line Torque Transducers and TF Torque Flange Sensors
- High Quality, Easy-to-Read Vacuum Fluorescent Readout: Displays torque, speed and power
- Addition of high resolution quadrature encoder enables low RPM applications or position measurements
- Selectable English, Metric and SI Torque Units
- Isolated USB Interface
- Ethernet connectivity
- Torque: Analog, raw sensor output
- Speed output; analog or digital, user selectable
- BITE: Built-In Test Equipment
- Overload Indication
- Tare Function
- Includes Magtrol Torque 7 Software
- High Speed Data Acquisition: Up to 500 torque and speed points per second with time stamp
- Rack mount or handle versions available

#### DESCRIPTION

Magtrol's Model 3411 Torque Display is designed for use with all Magtrol TM, TMHS, TMB and TF Torque Transducers. This easy-to-use device powers the transducer and utilizes high speed processing to display torque, speed and mechanical power. It includes a tare function to help offset any slight residuals caused by couplings or suspended loads. The 3411 may also be used with any torque sensors requiring 24 VDC power (500 mA max.) with  $\pm$  5 VDC torque output ( $\pm$  10 VDC max.) and open collector, TTL or CMOS output for the speed signal.

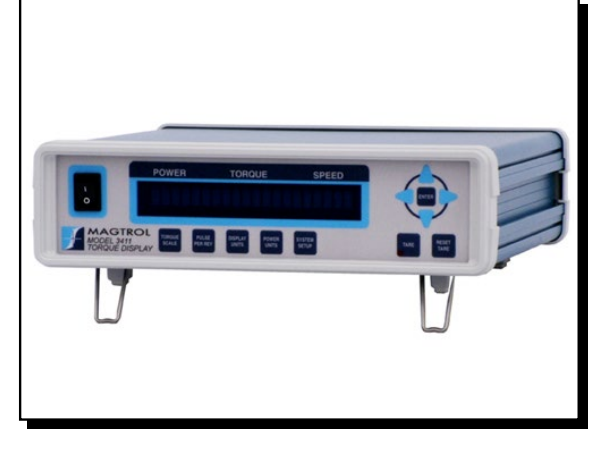

#### TORQUE 7 SOFTWARE

Magtrol's Torque 7 Software is a user-friendly LabView<sup>®</sup> executable program, used to automatically collect torque, speed and mechanical power data. The data can be printed, displayed graphically or quickly saved as a Microsoft<sup>®</sup> Excel spreadsheet. Standard features of Torque 7 include:

- Measured Parameter vs. Time
- Adjustable Sampling Rates
- Polynomial Curve Fitting
- Peak Torque Capture
- Direction of Rotation
- Multi-Axes Graphing
- Optional USB Interface: for reading up to 4 thermocouples

### SYSTEM CONFIGURATION -

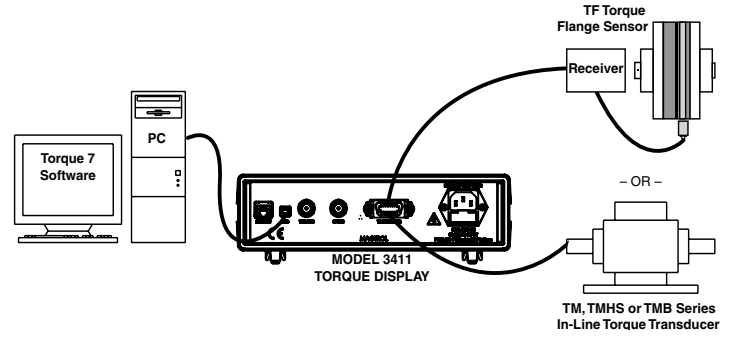

# **Specifications**

| MEASUREMENT CHAI                   | RACTERISTICS                                                                            |  |
|------------------------------------|-----------------------------------------------------------------------------------------|--|
| Maximum Speed /<br>Input Frequency | 199,999 rpm / 199,999 Hz                                                                |  |
| Accuracy                           | Speed: 0.01% of reading from<br>5 rpm to 199,999 rpm<br>Torque: 0.02% of range (± 10 V) |  |
| ELECTRICAL CHARACTERISTICS         |                                                                                         |  |
| Fuses (5 × 20 mm)                  | IEC 500 mA 250 V T                                                                      |  |
| Power Requirements                 | 36 VA                                                                                   |  |
| Voltage Requirements               | 120/240 V 60/50 Hz**                                                                    |  |
| INPUTS AND OUTPUT                  | S                                                                                       |  |
| Transducer Inputs                  | Speed/Angle: Open Collector, 5 V HC,<br>TTL, CMOS<br>Torque: ± 10 V DC max              |  |
| Torque Output BNC                  | ±10 VDC (direct from transducer)                                                        |  |
| Speed Output BNC                   | 5 VHC pulse (buffered from transducer) or +/- 10 VDC analog                             |  |

\* Sensor power available at 14 pin connector: 5 VDC 200 ma, fused internally at 500 ma 24 VDC 500 ma, short circuit protected

\*\* The 3411 has built-in Over Voltage protection on the AC power entry in order to comply to CE requirements. Do not perform insulation tests at a voltage higher than 250 VDC.

#### FRONT PANEL

![](_page_11_Figure_7.jpeg)

| ENVIRONMENT             |                                    |             |
|-------------------------|------------------------------------|-------------|
| Operating Temperature   | 5 ºC to 50 º                       | С           |
| Relative Humidity       | < 80%                              |             |
| Temperature Coefficient | 0.001% (5 <sup>e</sup><br>of FS/ºC | C to 50 ºC) |
| DIMENSIONS              |                                    |             |
| Width                   | 10.14 in                           | 257.5 mm    |
| Height                  | 4.05 in                            | 103 mm      |
| Depth                   | 10.80 in                           | 274.3 mm    |
| Weight                  | 5.11 lb                            | 2.32 kg     |

3411

3411

# Crdering Information

![](_page_12_Figure_3.jpeg)

#### ACCESSORIES -

| Description                                                     | Model #   |
|-----------------------------------------------------------------|-----------|
| TM / TMHS / TMB In-Line Torque Transducer Connector Cable, 5 m  | ER 113/01 |
| TM / TMHS / TMB In-Line Torque Transducer Connector Cable, 10 m | ER 113/02 |
| TM / TMHS / TMB In-Line Torque Transducer Connector Cable, 20m  | ER 113/03 |
| TF Flange Torque Transducer Connector Cable, 5 m                | ER 116/01 |
| TF Flange Torque Transducer Connector Cable, 10 m               | ER 116/02 |
| TF Flange Torque Transducer Connector Cable, 20m                | ER 116/03 |
| SBB-14 for optional high resolution encoder attachment          | SBB-14    |

#### ORDERING INFORMATION

| Description                    | Model/Part # | Stock Code |
|--------------------------------|--------------|------------|
| Torque Display                 | 3411         | 006862     |
| Torque Display with Handle     | 3411-HDL     | 007017     |
| Torque Display with Rack Mount | 3411-RMK     | 007015     |

Due to the continual development of our products, we reserve the right to modify specifications without forewarning.

# 2. Controls

#### 2.1 FRONT PANEL

The front panel contains a Vacuum Fluorescent Display (VFD) that provides information about the control functions and torque transduce.

![](_page_13_Picture_4.jpeg)

Figure 2–1 Front Panel

The buttons from left to right, top to bottom are:

- POWER SWITCH
- UP
- LEFT
- ENTER
- RIGHT
- DOWN
- TORQUE SCALE
- PULSE PER REV
- DISPLAY UNITS
- POWER UNITS
- SYSTEM SETUP
- TARE
- RESET TARE

The following table provides a quick reference on how to use each button. For more detailed information refer to *Chapter 4 – Manually Controlled Operation*.

| Button       | Function                                                                                                    |  |
|--------------|----------------------------------------------------------------------------------------------------|--|
| POWER SWITCH | Turns power ON or OFF.                                                                                                    |  |
| UP/DOWN      | The UP/DOWN buttons function is dependent on context. When<br>in a menu the button will scroll UP/DOWN through possible<br>selections. When inputting a number the UP/DOWN button will<br>increase/decrease the blinking digit. |  |
| LEFT         | Moves the cursor position left.                                                                                                    |  |
| RIGHT        | Moves the cursor position right.                                                                                                    |  |
| ENTER        | Accepts current selection.                                                                                                    |  |

| Button        | Function                                                                                                    |  |  |
|---------------|----------------------------------------------------------------------------------------------------|--|--|
| TORQUE SCALE  | Use to enter the rated torque scale of the attached transducer.<br>When pressed the display will change to read XX.XX N·m / 5V,<br>where X is a digit. The blinking digit signifies the position of the<br>cursor. The arrow keys can be used to change the number. The<br>torque scale must be within the following range,<br>$0.01 < x < 1.0 \cdot 10^{6}$                                                                                                    |  |  |
| PULSE PER REV | Use to enter your encoders pulses per revolution. When pressed the display will change to the XXXX format. The valid range you can enter is from 1 to 100.000.                                                                                                    |  |  |
| DISPLAY UNITS | Use to change the units that the torque is displayed in. Use the<br>UP/DOWN arrow keys to scroll through the possible selections.<br>Be aware that due to the mathematical conversions involved,<br>changing units may result in the display reading zero or -OL<br>When -OL- is displayed, the reading contains more digits than<br>there is room for on the display. The possible selections include:<br>• oz·in<br>• oz·ft<br>• lb·in<br>• lb·ft<br>• g·cm<br>• kg·cm<br>• mN·m<br>• cN·m<br>• daN·m |  |  |
| POWER UNITS   | Use to change the units that the power reading is displayed in.<br>Use the arrow keys to scroll through the possible selections.<br>Be aware that due to the mathematical conversions involved,<br>changing units my result in the display reading zero or -OL<br>When -OL- is displayed, the reading contains more digits than<br>there is room for on the display. The possible selections include:<br>• hp<br>• W<br>• kW                                                                            |  |  |
| SYSTEM SETUP  | Use to change or view the current system setup information. Use<br>the UP/DOWN arrow keys to scroll through the selection of setup<br>options. Press ENTER to select the displayed option. To exit<br>the setup menu select the RETURN option. The possible setup<br>options include:<br>• BITE<br>• USER SETUP<br>• STATIC IP SET<br>• DHCP ADDRESS VIEW<br>• FILTER SETUP<br>• CONTRAST<br>• SPEED BNC OUTPUT<br>• TM INVERT<br>• RETURN                                                              |  |  |
| TARE          | When pressed takes the currently inputted torque reading and uses it as an offset value. The 3411 torque reading will now display 0.0 when the torque value read is the same as when the TARE button was pressed.                                                                                                    |  |  |
| RESET TARE    | Resets the TARE value to the original calibrated value.                                                                                                    |  |  |

#### 2.2 REAR PANEL

![](_page_15_Picture_3.jpeg)

The rear panel provides connectors and receptacles for connecting to appropriate equipment.

Figure 2–2 Rear Panel

#### 2.2.1 REAR PANEL INPUTS AND OUTPUTS

**0** ETHERNET

Attach Ethernet cable here.

![](_page_15_Picture_9.jpeg)

Figure 2–3 Ethernet Connector

USB Isolated USB Connector
 *Figure 2-4 USB Connector* Torque Output Attach Torque Output cable here
 Speed Output Attach Speed Output cable here

**•** TRANSDUCER Connect transducer signal cable here.

![](_page_16_Figure_4.jpeg)

Figure 2–5 Transducer Connector

**6** POWER

Attach IEC approved power cord here.

### 3. Installation/Configuration

3.1

3.1.1

3.1.2

![](_page_17_Figure_1.jpeg)

Figure 3–1 Cable and Connection Diagrams

2. Turn the power on. The 3411 Title Display will appear first, followed by the currently loaded firmware and FPGA versions.

![](_page_18_Figure_3.jpeg)

Figure 3–2 Title Display 1 (up to 1 minute)

| TORQUE | SPEED |                            |
|--------|-------|----------------------------|
| FPGA   | REVXX |                            |
|        | FPGA  | TORQUE SPEED<br>FPGA REVXX |

Figure 3–3 Title Display 2 (5 seconds)

#### 3.1.3 DEFAULT DISPLAY

When the 3411 is ready for use, the current power, torque and speed readings will appear on the display.

![](_page_18_Picture_9.jpeg)

*Figure 3–4 Default Display* 

# 4. Manually Controlled Operation

#### 4.1 SETTING DESIRED OPERATING PARAMETERS

#### 4.1.1 TORQUE SCALE SETUP

Select the Torque Scale.

1. Press the TORQUE SCALE button. The display will appear as follows:

![](_page_19_Figure_5.jpeg)

Figure 4–1 Torque Scale Setup

- 2. Press the arrow buttons until desired torque scale appears in display.
- 3. Press the ENTER button to save and return to the Default Display.

#### 4.1.2 PULSE PER REV SETUP

Select the encoders pulses per revolution value.

1. Press the PULSE PER REV button. The display will appear as follows:

![](_page_19_Figure_12.jpeg)

Figure 4–2 Pulse per Rev. Setup

- 2. Press the arrow buttons until desired pulse per rev appears in display.
- 3. Press the ENTER button to save and return to the Default Display.

#### 4.1.3 DISPLAY UNITS SETUP

Changes the torque readings displayed units of measure. Options include:

- oz·in
- oz·ft
- lb·in
- lb·ft
- g·cm
- kg·cm

cN·m
 N·m

mN·m

- kN·m
- daN·m

- 11

1. Press the DISPLAY UNITS button. The display will appear as follows:

![](_page_20_Figure_3.jpeg)

![](_page_20_Figure_4.jpeg)

- 2. Press the UP/DOWN arrow buttons until desired display unit appears in display.
- 3. Press the ENTER button to save and return to the Default Display.

#### 4.1.4 Power Units Setup

Changes the power readings displayed unit of measure. Options include:

- Watts
- kW
- hp
- 1. Press the POWER UNITS button. The display will appear as follows:

![](_page_20_Figure_13.jpeg)

Figure 4–4 Power Units Setup

- 2. Press the UP/DOWN arrow buttons until desired power unit appears in display.
- 3. Press the ENTER button to save and return to the Default Display.

#### 4.1.5 System Setup

Allows user to enter 3411's system setup menu options. Submenus include:

- BITE
- USER SETUP
- IP ADDRESS VIEW
- FILTER SELECTION
- CONTRAST
- SPEED BNC OUTPUT
- TM INVERT
- RETURN
- 1. Press the SYSTEM SETUP button.
- 2. Press the UP/DOWN arrow buttons until desired setup option appears in display.
- 3. Press the ENTER to go to the setup menu for that option.

#### 4.1.5.1 BITE

The Built-In Test Equipment (BITE) function activates a five second test to ensure that your system is properly connected and each instrument is correctly operating. BITE activates an internal NPN transistor configured as an open collector. The transistor output is found on pin 12 of the 14 pin transducer receptacle. The output signal will trigger the internal circuitry of the connected transducer. When the transducer receives this signal it will output its full scale voltage value plus any offset value. The voltage the transducer outputs will show on the front panel of the 3411. The full scale output voltage for the TM series transducers is 5 volts, while the TF series will output 4 volts.

- 1. Press the SYSTEM SETUP button.
- 2. Press the UP/DOWN arrow buttons until BITE shows in the display.
- 3. Press ENTER. The BITE function will activate for 5 seconds and then return to the Default Display. While BITE is active the connected transducers output voltage will be displayed in the following format:

![](_page_21_Figure_7.jpeg)

Figure 4–5 BITE Setup

#### 4.1.5.2 User Setup

The 3411 allows the user to save up to four separate user configurations. Each configuration can have a separate setting for each of the following; torque scale, encoder pulse per revolution, torque display units, power display units, filter input selection, and analog or digital speed input selection. When you change to another user setup, all the settings of that user setup are loaded. Any manual changes made to these settings while a particular setup is active are saved automatically. If a Mag. NET command changes a setting, you must also use the Mag.NET command "SAVE" to have it remain part of the active user setup.

- 1. Press the SYSTEM SETUP button.
- 2. Press the UP/DOWN arrow buttons until USER SETUP shows in the display.
- 3. Press ENTER to go to the user setup menu.
- 4. Press and release UP/DOWN arrow buttons until the desired user setup number appears in the display. The display will appear as follows:

![](_page_21_Figure_15.jpeg)

![](_page_21_Figure_16.jpeg)

5. Press ENTER to load the selected the user setup and return to the Default Display.

#### 4.1.5.3 IP Address View

Displays the 3411's current IP address.

- 1. Press the SYSTEM SETUP button.
- 2. Press the UP/DOWN arrow buttons until IP ADDRESS VIEW shows in the display.
- 3. Press ENTER to view the 3411's IP Address. The display will appear as follows:

![](_page_22_Figure_7.jpeg)

![](_page_22_Figure_8.jpeg)

#### 4.1.5.4 Filter Selection Setup

Sets the desired filter selection for the 3411. The options include:

- None 20 Hz
  - 2 Hz
    - 5 Hz •
- 10 Hz
- 1. Press the SYSTEM SETUP button.
- 2. Press the UP/DOWN arrow buttons until FILTER SELECTION shows in the display.

50 Hz

100 Hz

3. Press ENTER to go to the filter selection menu. The display will appear as follows:

| $\square$ | POWER | TORQUE | SPEED |
|-----------|-------|--------|-------|
|           |       | XX HZ  |       |
| (         |       |        |       |

Figure 4–8 Filter Selection Setup

- 4. Press the UP/DOWN arrow buttons until the desired filter selection appears in the display.
- 5. Press ENTER to save and return to the Default Display.

#### 4.1.5.5 Contrast

The 3411 is shipped with the contrast programmed to the lowest setting in order to prolong display life. There are 3 levels of contrast, 1 is the lowest, 3 is the highest. If it is necessary to increase the contrast to improve readability, execute the following steps:

- 1. Press the SYSTEM SETUP button.
- 2. Press the UP/DOWN arrow buttons until CONTRAST shows in the display.
- 3. Press ENTER to go to the contrast setup menu. Display will appear as follows:

![](_page_23_Figure_2.jpeg)

Figure 4–9 Contrast Setup

- 4. Press the UP/DOWN arrow buttons until the desired contrast setting shows in the display.
- 5. Press ENTER to save and return to the Default Display.

#### 4.1.5.6 Speed BNC Output Setup

Use to select either digital or analog output to the rear panel Speed BNC. When analog speed output is selected, you are further prompted to input an RPM to volt scale in the following range:

 $1 < x < 1.0 * 10^{6}$ 

- 1. Press the SYSTEM SETUP button.
- 2. Press the UP/DOWN arrow buttons until SPEED BNC OUTPUT shows in the display.
- 3. Press ENTER to go to the speed BNC output setup menu.
- 4. Press the UP/DOWN arrow buttons until the desired speed BNC output is shown in the display.
- 5. Press ENTER to select analog or digital. If you selected digital, the setup is complete and the display will return to the Default Display. If you selected analog the display will appear as follows:

![](_page_23_Figure_14.jpeg)

Figure 4–10 Analog Speed BNC Output Setup

- 6. Press the UP/DOWN arrow buttons until the desired speed BNC output appears in the display.
- 7. Press ENTER to save and return to the Default Display.

#### 4.1.5.7 TM Invert Setup

- 1. Press the SYSTEM SETUP button.
- 2. Press the UP/DOWN arrow buttons until TM INVERT shows in the display.
- 3. Press ENTER to go to the TM invert setup menu. The display will appear as follows:

![](_page_24_Figure_6.jpeg)

![](_page_24_Figure_7.jpeg)

- 4. Press the UP/DOWN arrow buttons until the desired TM invert selection appears in the display.
- 5. Press ENTER to save and return to the Default Display.

#### 4.1.6 TARE BUTTON

The torque offset voltage may be changed using the tare button. The torque input voltage when tare is activated will be used as an offset and the torque reading will go to zero.

1. Press TARE button.

NOTE:

2. The red LED will turn on to indicate the tare function is active.

#### 4.1.7 RESET TARE BUTTON

Used to reset any tare offset voltage back to the original calibrated setting.

1. Press the RESET TARE button.

Pressing RESET TARE while tare is not active will have no effect.

# 5. Computer Controlled Operation

The 3411 can be interfaced to a personal computer using two different methods, USB and Ethernet. Through these two interfaces, there are two methods to control the 3411. One method is through a web interface, which is only available over Ethernet. The second method is a set of Mag.NET commands, which are fully described in the next chapter. Mag.NET commands are human readable ASCII text strings which may be sent to the 3411 using either USB or Ethernet. Any program which can open a connection to the 3411 via USB or Ethernet can control the unit using Mag.NET commands. This includes Hyper-terminal, TeraTerm, and Putty; as well as custom programs written in LabVIEW, Java, and C. Torque 7 is a LabVIEW program written by Magtrol which can interface with the 3411.

#### 5.1 CONNECTING THE 3411 USING USB

1. Connect the 3411 to any available USB port on your personal computer using the provided USB cable.

-Once plugged in, your computer will automatically begin searching for the appropriate drivers to use.

![](_page_25_Picture_5.jpeg)

Clicking on the balloon depicted below will show which drivers did not install successfully.

![](_page_25_Picture_7.jpeg)

You will notice that the 3411 is a composite device, meaning that it offers more than one USB interface to your PC. The first device is a communications device class, also known as a virtual COM port. This interface allows the USB to act as a legacy RS-232 device, and permits you to use programs such as Hyperterminal to control the 3411. The second interface is a USB Test and Measurement device. Drivers for this interface may already be installed on your computer. They are included as part of the Torque 7 software. LabVIEW installations also include a version of compatible drivers to use with a Test and Measurement class interface. If you have either of these programs installed on your computer, when you click on the aforementioned balloon, the following window will appear.

| Driver Software Installation                                                                          | E X                                             |
|----------------------------------------------------------------------------------------------------|-------------------------------------------------|
| Device driver software was not su                                                                     | ccessfully installed                            |
| USB Composite Device<br>USB Communications Class Device 3411<br>USB Test and Measurement Device (IVI) | Ready to use<br>No driver found<br>Ready to use |
| You can change your setting to automatica<br>Change setting                                           | Ily search Windows Update for drivers           |
|                                                                                                    | Close                                           |

If you have not installed one of these programs, this window will be displayed.

| Driver Software Installation                                                                                                    |                                                                                            |
|----------------------------------------------------------------------------------------------------|--------------------------------------------------------------------------------------------|
| Device driver software was not su                                                                                                    | ccessfully installed                                                                       |
| USB Composite Device<br>USB Communications Class Device 3411<br>USB Test & Measurement Device 3411<br>You can change your setting to automatical<br>Change setting<br>What can I do if my device did not install pro | Ready to use<br>No driver found<br>No driver found<br>ly search Windows Update for drivers |
|                                                                                                    | Close                                                                                      |

2. Obtain drivers install file torque3411.inf

The drivers for the USB Communications Device Class (COM port) can be found on the Torque 7 installation disc included with your 3411. They can also be obtained from our webpage <u>http://www.magtrol.com</u> by following the download link located in the support menu tab.

3. Open Windows Control Panel

Click the start menu and open the control panel. Once open, if the control panel isn't displaying the small icons; change the view to do so.

| Control Panel > All C           | ontrol Panel Items                  |                                     | - Ac Securb Control Danel         |
|---------------------------------|-------------------------------------|-------------------------------------|-----------------------------------|
|                                 | ontroi Paner tems                   |                                     | Search Control Panet              |
| File Edit View Tools Help       |                                     |                                     |                                   |
| Adjust your computer's setting  | S                                   |                                     | View by: Small icons 🔻            |
| Action Center                   | C Administrative Tools              | AutoPlay                            | 🐌 Backup and Restore              |
| Color Management                | Credential Manager                  | Pate and Time                       | 🛞 Default Programs                |
| 👔 Desktop Gadgets               | 🚔 Device Manager                    | B Devices and Printers              | 🔄 Display                         |
| Ease of Access Center           | Flash Player (32-bit)               | Folder Options                      | 🙀 Fonts                           |
| Getting Started                 | 🜏 HomeGroup                         | 🚑 Indexing Options                  | 😥 Intel® Rapid Storage Technology |
| Internet Options                | 🔊 Java                              | 👙 Java (32-bit)                     | Careford Keyboard                 |
| Lenovo - Factory Recovery Disks | 🛞 Lenovo - System Health and Diagno | 🚯 Lenovo - Update and Drivers       | 📵 Lenovo HD Audio Manager         |
| 2 Location and Other Sensors    | Mail (32-bit)                       | I Mouse                             | 🚆 Network and Sharing Center      |
| Notification Area Icons         | 🛃 NVIDIA Control Panel              | 🗠 NVIDIA nView Desktop Manager      | Performance Information and Tools |
| 2 Personalization               | 📰 Phone and Modem                   | Power Options                       | Programs and Features             |
| Recovery                        | 🔗 Region and Language               | 🐻 RemoteApp and Desktop Connections | Sound                             |
| Speech Recognition              | Sync Center                         | 🕎 System                            | 📃 Taskbar and Start Menu          |
| Troubleshooting                 | & User Accounts                     | 💐 Windows Anytime Upgrade           | 📑 Windows CardSpace               |
| Windows Defender                | Windows Firewall                    | Windows Update                      |                                   |

4. Open Windows Device Manager

![](_page_27_Figure_4.jpeg)

5. Left click over the USB Communications Class Device 3411 device and select the update driver software option.

![](_page_28_Figure_3.jpeg)

6. Select Browse my computer for driver software ...

![](_page_28_Picture_5.jpeg)

7. Select Let me pick from a list of device drivers on my computer...

![](_page_29_Picture_3.jpeg)

8. Select Ports (COM &LPT) and click next...

![](_page_29_Picture_5.jpeg)

9. Select Have Disk...

| 🖳 Device Manager                                                                                                    |
|----------------------------------------------------------------------------------------------------|
| File Action View Help                                                                                                    |
| (= ->   TT   DT   12 TT   12 IS                                                                                                    |
| A - 🛃 PCWS012-ENG-TH                                                                                                    |
| Bartin Bartin Ba                                                                                                    |
| Di Update Driver Software - USB Communications Class Device 3411                                                                                                    |
| Select the device driver you want to install for this hardware.<br>Select the device driver you want to install for this hardware.<br>Select the manufacturer and model of your hardware device and then click Next. If you have a<br>disk that contains the driver you want to install, click Have Disk.                                                                                                    |
| Na Na Na Na Na Na Na Na Na Na Na Na Na N                                                                                                    |
| Image: Show of the state of the state of                                                                                                    |
| Sd     Sd       St     This driver is digitally signed.       Have Disk       Have Disk                                                                                                    |
| P - ♥ Ui<br>P - ♥ Us<br>P - ♥ Us<br>P - ♥ |
| ▷·K User-mode block device                                                                                                    |

10. Locate the torque3411.inf on your file system and select it to install.

| nstall From Disk                                                                                                    | stallation disk, and then<br>drive is selected below. |         |                  |                   |     |
|----------------------------------------------------------------------------------------------------|-------------------------------------------------------|---------|------------------|-------------------|-----|
|                                                                                                    | Cancel                                                | :e 3411 |                  |                   |     |
| Copy manufacturer's files f                                                                                                    | 🚔 Locate File                                         | _       |                  | E                 | ×   |
|                                                                                                    | Look in: 🍌 drivers                                    |         | G 🗊 📂 🖽 -        |                   |     |
| ⊳ -8 M                                                                                                    | Name                                                  |         | Date modified    | Туре              | Siz |
| ⊳ - <b>I</b> II M                                                                                                    | torque3411.inf                                        |         | 3/2/2015 5:22 PM | Setup Information |     |
| A - ₩ OT<br>A - ₩ OT<br>A - ₩ |                                                       |         |                  |                   |     |
| ⊳ - <b>U</b> I                                                                                                    | •                                                     | ш       |                  |                   |     |
|                                                                                                    | File name: torque3411.inf                             |         |                  | ✓ Ope             | n   |
|                                                                                                    |                                                       |         |                  |                   |     |

11. Choose Torque 3411 Serial Port and click Next...

| 🚚 Device Manager                                                                                                    |            |   | x |
|----------------------------------------------------------------------------------------------------|------------|---|---|
| File Action View Help                                                                                                    |            |   |   |
|                                                                                                    |            |   |   |
| A 🚔 PCWS012-ENG-TH                                                                                                    |            |   |   |
| Bay                                                                                                    |            |   |   |
| <ul> <li>D</li> <li>D</li></ul>                                                                                                    |            |   |   |
| <ul> <li>Image: Big Select the device driver you want to install for this hardware.</li> <li>Image: Big Select the device driver you want to install for this hardware.</li> </ul>                                                                                                    |            |   |   |
| <ul> <li>P 2 Ju Select the manufacturer and model of your hardware device and then click Next. If y disk that contains the driver you want to install, click Have Disk.</li> <li>M M</li> <li>M M</li> <li>M N</li> </ul>                                                                                                    | rou have a |   |   |
| ⊿- © Ot<br>- Model                                                                                                    |            |   |   |
| → Torque 3411 Serial Port                                                                                                    |            |   |   |
| >     Image: State of the state of the state                                                                                                    | Disk       | ] |   |
| P = ₩ U<br>P = ₩ U<br>P | Cancel     |   |   |
|                                                                                                    |            |   |   |

12. Ignore the warning and click yes to continue installation.

![](_page_31_Picture_5.jpeg)

13. This successfully installs the Virtual COM port drivers to your 3411.

![](_page_32_Picture_3.jpeg)

#### 5.2 CONNECTING THE 3411 USING ETHERNET

When using Ethernet, connect the 3411 to a switch, a router, or a wall outlet as you would another personal computer. By default, the 3411 is assigned an IP address by DHCP. To discover what IP address it has been assigned, click the SYSTEM SETUP button on the front panel and select the IP ADDRESS VIEW option. (Refer to section 4.1.5.3 of the manual). If it is necessary that your 3411 use a static IP, you may use either the web interface or a set of Mag.NET commands to assign one. The web interface method is discussed in section 5.3.3, while the Mag.NET commands are described in chapter 6.3

#### 5.3 WEB INTERFACE OPERATION

To access the web interface of the 3411, you must know the IP address of your unit. Once the units IP address is know, open a web browser on any computer in the same local network as your 3411 and type the units IP into the address bar. Alternatively, you can use http://magtrol3411/ to access the web interface. The web interfaces home page is depicted below.

![](_page_33_Figure_4.jpeg)

Figure 5–1 3411 Web interface home page

#### 5.3.1 REMOTE CONTROL OPERATION

The opening page of the web interface displays the front panel of your 3411 unit. The operation of the 3411 through the remote interface is exactly the same as manually controlled operation with the mouse pointer replacing your finger. A mouse click acts as if you were physically pushing the button, except for the following caveats. Whenever you are prompted to input a number, such as the torque scale or encoder pulse per revolution, you cannot use the arrow buttons to change this number. You must now click over the displayed value and use the keyboard to type it. Once you have typed in the value, you can either press enter on the keyboard or use your mouse to click the enter button on the display. If the number entered is valid, and the setting is successfully saved to the unit, the fonts color will change to green for a few second before reverting back to displaying the current power, torque and speed.

When a user is remotely controlling the unit via the web interface, the unit will lock the keypad to prevent any simultaneous changing of settings. The 3411 will also blink on the display the actions the remote user is giving to the unit. In a similar fashion, when a person physically present to the unit is changing a setting, any button presses on the web interface will result in the interface "shaking" on the screen.

#### 5.3.2 Administration Settings

If desired, you may add security to protect access to the remote control panel. Just select a username and password and hit the "Turn Security On" button. This will prevent users from changing any of the unit's settings, as well as prevent the viewing of all of the other pages. Users will still be able to view the current power, torque and speed readings without a valid username password combination. To turn security off, you must know the current username and password. If the username or password is forgotten, it can be reset to the default (admin/admin) by sending the "AUTH" command over USB (section 6.3).

| F | [ <u>Remote</u>                                                                    | 3411 Torque Display<br>Interface   Admin   <u>Network</u>   <u>Update</u> ]                                                                                                    | F |
|---|------------------------------------------------------------------------------------|----------------------------------------------------------------------------------------------------|---|
|   | Security is presently turned off; to turn<br>will only prevent someone from making | Iministration Settings<br>it on, enter the desired username and password. Having security services on<br>changes to the 3411. You do not need credentials to view the <b>power, torque</b> ,<br>and <b>speed</b> readings. |   |
|   | Item Username Password Verify Password                                             | Setting                                                                                                    |   |

Figure 5–2 3411 Administration Settings

#### 5.3.3 NETWORK SETTINGS

You can change from DHCP to a statically set IP address using the network settings page. When the page is loaded, the current values are loaded in the appropriate locations. When using DHCP, the IP address, net mask, and gateway text inputs boxes are disabled. To enable them, uncheck the DHCP checkbox and fill in the desired values. Click the update button to have the settings take effect. Once the new settings are valid, the web interface will provide a button which will reload the page at its new address.

| Network Settings           Take care when changing the Network Settings of your Torque Display. If you reassignthe 3411's IP address, you will have to reload this page in your browser using the newly assigned address. Make anychanges with care or you may loss your connection to the hardware until you have physical access to the unit.           Item         Setting           Obtain IP using DHCP         Image: Setting                                                                                                    | [ Remote                                                                                                   | : Interface   Admin   Network   Update ]                                                                                                    |
|----------------------------------------------------------------------------------------------------|----------------------------------------------------------------------------------------------------|----------------------------------------------------------------------------------------------------|
| Take care when changing the Network Settings of your Torque Display. If you reassignthe 3411's IP address, you will have to reload this page in your browser using the newly assigned address. Make anychanges with care or you may lose your connection to the hardware until you have physical access to the unit.       Item     Setting       > Obtain IP using DHCP     Image: Color of the set of the set of t                         |                                                                                                    | Network Settings                                                                                                    |
| Item         Setting           Obtain IP using DHCP         Image: Comparison of the set of the set of the se | Take care when changing the <b>Networ</b><br>have to reload this page in your brow<br>lose your connection | k Settings of your Torque Display. If you reassignthe 3411's IP address, you will<br>wser using the newly assigned address. Make anychanges with care or you may<br>on to the hardware unbl you have physical access to the unit. |
| Obtain IP using DHCP                                                                                                    | Item                                                                                                    | Setting                                                                                                    |
|                                                                                                    | Obtain IP using DHCP                                                                                       | ₩.                                                                                                    |
| LAN IP Address 192 . 168 . 15 . 179                                                                                                    | LAN IP Address                                                                                             | 192 . 168 . 15 . 179                                                                                                    |
| LAN Net Mask 255 , 255 , 252 , 0                                                                                                    | LAN Net Mask                                                                                               | 255 . 255 . 252 . 0                                                                                                    |
| Default Gateway 192 . 168 . 14 . 1                                                                                                    | Default Cateway                                                                                            | 192 . 168 . 14 . 1                                                                                                    |
|                                                                                                    | P Delault Gateway                                                                                          |                                                                                                    |

Figure 5–3 Network Settings

#### 5.3.4 UPDATE FIRMWARE

It is now possible to remotely update the 3411's firmware via the web interface. Just select the update file and click the change firmware button. The "Change Firmware" button will not be enabled until a valid update file has been selected. Once the update process has completed the 3411 will reboot with the new version of the firmware installed.

| ¥                                                                                        | 3411 Torque Display                                                                                                    |                                                                                                    |                                        |
|------------------------------------------------------------------------------------------|----------------------------------------------------------------------------------------------------|----------------------------------------------------------------------------------------------------|----------------------------------------|
|                                                                                          | [ Remote Interface   Admin   Network   Update ]                                                                                                    |                                                                                                    |                                        |
|                                                                                          | Update                                                                                                    | 2 3411 Firmware                                                                                                    |                                        |
| Before starting the u<br>INTERRUPT THE UPD<br>updating, the current<br>UNUSABLE STATE. I | pdate, please close all other running applications.<br><b>ATE PROCESS ONCE IT HAS STARTED</b> . Do not int<br>firmware is erased and overwritten with the file yo<br>will not continue to function properly at all. The<br><b>Firmware</b> | The BEFORE DFDATURE III<br>Please ensure this computer and the 3411 are attached to stable power supplies. Duract with this browser in any way once you have started the update. During the pro-<br>u are providing. If this process is interrupted, you may leave the 3411 in an UNKOV<br>inly way to recover from this event is to return the 3411 to Magtrol Inc. for a replac | O NOT<br>ocess of<br>WN AND<br>cement. |
|                                                                                          | ▶ Update File                                                                                                    | Browse. No file selected.<br>Change Firmware                                                                                                    |                                        |
|                                                                                          |                                                                                                    |                                                                                                    |                                        |

Figure 5–4 Update Firmware

#### 5.4 MAG.NET COMMANDS

In order to use the Mag.NET command set, you must first establish a connection with the 3411. There are currently three methods to do so, two through USB and one through Ethernet. The commands themselves will be described in the next chapter.

#### 5.4.1 USB COMMUNICATION DEVICE CLASS CONNECTION

You may connect to the 3411 using Hyper-terminal, Tera-Term, Putty or any custom program which can open a Virtual COM Port. The following are the valid communication parameters for the RS-232 connection:

- No parity
- 8 Data Bits
- 1 Stop bit
- No protocol
- 921600 Baud rate

#### 5.4.2 USB TEST AND MEASUREMENT CLASS CONNECTION

If you have LabVIEW installed on your computer, you may use the VISA Interactive Control program to connect to your 3411. VISA Interactive Control is a separate program written by National Instruments meant to test communication with any VISA compliant instrument. By implementing the Test and Measurement Class Specification, the 3411 is now VISA compliant.

It is possible to write custom LabVIEW programs using VISA control blocks to connect the 3411. You must know the VISA instrument descriptor of the 3411 to do so. The instrument descriptor will follow this format:

#### USB[board]:: manufacturer ID:: model code:: serial number[:: USB interface number]::INSTR. For the 3411 it will appear as USB0::0xxxxx::0xxxxx::[units serial number]::INSTR.

Writing LabVIEW programs is beyond the scope of this manual, however there are examples implementing this technique found on the Magtrol homepage.

#### 5.4.3 ETHERNET CONNECTION

You may use LabVIEW or any other programming language to write a custom program using sockets to open a connection to the 3411. The unit listens on port 3411 for any incoming connections. It is beyond the scope of this manual to discuss sockets programming, however, there are examples programs implementing this technique available on the Magtrol homepage. Download the Mag. NET zip located in the downloads section of the web page. This page can be reached under the support menu tab.

# 6. Mag.NET Commands

The Mag.NET command set has been developed by Magtrol to communicate with our devices through a personal computer. All commands consist of ASCII text and are terminated by a carriage return line feed combination. In hex this is 0x0D 0x0A, or as part of a string they can be typed as "\r\n".

#### 6.1 COMMUNICATION COMMANDS

| Command<br>Code | Function                                                  | Explanation                                                                                                    |
|-----------------|-----------------------------------------------------------|----------------------------------------------------------------------------------------------------|
| *IDN?           | Returns Magtrol identification<br>and software revision.  | Example: 3411 A0 B0                                                                                                    |
| OD              | Prompts to return speed-<br>torque-direction data string. | Output Data prompt to return data string with<br>this format:<br>SxxxxxTxxxxRcrlf<br>or<br>SxxxxxTxxxxLcrlf<br>R or L are used to indicate the polarity of the<br>torque and may be used as a shaft direction<br>indicator<br>where:<br>1. With TM INVERT off:<br>R will indicate positive<br>L will indicate negative<br>The speed will equal the displayed value<br>and the torque will be in the same units as<br>displayed on the front panel. |
| OP              | Reads quadrature position                                 | Quadrature position counter returns data string with 8 digit hex number.                                                                                                    |
| OS              | Reads speed                                               | Read speed with four decimal digits.                                                                                                    |
| ov              | Reads voltage                                             | Reads voltage applied to Torque input mV.<br>Output sign follows the TM INVERT setting.                                                                                                    |
| QR              | Reset position counter                                    | Resets the position counter to zero at current position. Quadrature Timer is not reset                                                                                                    |
| ОВ              | Output Binary Data                                        | User can read up to 8 words data at a rate of 500 times per second .<br>Please refer Output Binary table.                                                                                                    |
| BITE            | Activates BITE for 5 seconds                              | Built In Test Equipment command.                                                                                                    |

#### 6.2 SETUP COMMANDS

| Command<br>Code | Function                                        | Explanation                                                                                                    |
|-----------------|-------------------------------------------------|----------------------------------------------------------------------------------------------------|
| AF#             | Sets filter                                     | Values for # are:<br>0 = None                                                                                                    |
| MO              | Front panel lockout                             | Front panel lockout, keys will not function.                                                                                                    |
| M1              | Front Panel enable                              | Front Panel enable, keys will function.                                                                                                    |
| SPS#            | Speed selection                                 | Values for # are:<br>0 = Digital TachA output on pack panel BNC<br>1 = Analog speed output on pack panel BNC                                                                                                    |
| SPSFxx.xx       | Analog speed scale factor                       | Values for xx.xx range from 1 to 999,999.                                                                                                    |
| TR              | Resets Tare                                     | Resets tare to calibrated 0 (zero).                                                                                                    |
| TS              | Sets Tare.                                      | Reads current torque and uses as tare value.                                                                                                    |
| UE#             | Sets encoder units to #                         | Values for # range from<br>1 to 99999                                                                                                    |
| UP#             | Sets the Power Units.                           | Values for # are:<br>0 = hp<br>1 = W<br>2 = kW                                                                                                    |
| UR#             | Sets display torque units to #.                 | Values for # are:<br>$0 = oz^{\circ}in$ $6 = mN^{\circ}m$<br>$1 = oz^{\circ}ft$ $7 = cN^{\circ}m$<br>$2 = lb^{\circ}in$ $8 = N^{\circ}m$<br>$3 = lb^{\circ}ft$ $9 = kN^{\circ}m$<br>$4 = g^{\circ}cm$ $10 = daN^{\circ}m$<br>$5 = kg^{\circ}cm$<br>Torque unit conversion defaults to Nm if out of range. |
| UT#             | Sets torgue scale to #                          | Values for # range from 0.01 to 999999                                                                                                    |
| INVERT#         | Negates the incoming Voltage<br>(Torque signal) | Values for #<br>0 Non Inverted (default value)<br>1 Inverted                                                                                                    |
| USER#           | Selects configuration number                    | Values for #<br>1,2,3,4<br><b>NOTE:</b> If a USER SETUP is changed via<br>the USB or Ethernet it is volatile until SAVE<br>command is sent.                                                                                                    |
| SAVE            | Save set up                                     | Save set up to current user configuration                                                                                                    |
| SERIAL?         | Returns Magtrol assigned serial number          |                                                                                                    |

#### 6.3 LAN SETUP COMMANDS

| Command Code                | Function                                                                                                    | Explanation                                                                                                    |
|-----------------------------|----------------------------------------------------------------------------------------------------|----------------------------------------------------------------------------------------------------|
| DHCP#                       | Enables/Disables DHCP use.<br>You must send the "UPD"<br>command after sending<br>DHCP# for the change to take<br>place. When disabling DHCP,<br>you must also set a static<br>ip, a gateway and a subnet<br>netmask prior to sending the<br>"UPD" command. Contact<br>your network administrator<br>for the appropriate network<br>settings. | Values for # are:<br>1 = Enable<br>0 = Disable                                                                          |
| DHCP?                       | Read current DHCP state                                                                                                    | Return #:<br>1 = Enable<br>0 = Disable                                                                                  |
| IPAD,<br>XXX.XXX.XXX        | Sets the static ip address.<br>You must send the "UPD"<br>command after "IPAD,xxx.xxx.<br>xxx.xxx" for the new setting to<br>take effect.                                                                                                    | If DHCP is enabled, setting the static<br>ip address has no effect. Contact your<br>network administrator for details.  |
| IPAD?                       | Read current IP address                                                                                                    | Typical Return:<br>192.168. 14. 35                                                                                      |
| GATEWAY,<br>XXX.XXX.XXX.XXX | Sets the gateway address<br>used. You must send the<br>"UPD" command after<br>"GATEWAY,xxx.xxx.xxx"<br>for the new setting to take<br>effect.                                                                                                    | If DHCP is enabled, setting the<br>gateway address has no effect.<br>Contact your network administrator for<br>details. |
| GATEWAY?                    | Read current default gateway address                                                                                                    | Typical Return:<br>192.168. 14. 1                                                                                       |
| HOST?                       | Read current local host name                                                                                                    | Typical return:<br>M34110001                                                                                            |
| MAC?                        | Read MAC address                                                                                                    | Typical return:<br>02AA00000002                                                                                         |
| SMAS,<br>XXX.XXX.XXX.XXX    | Sets the subnet netmask.<br>You must send the "UPD"<br>command after "SMAS,xxx.<br>xxx.xxx.xxx" for the new<br>setting to take effect.                                                                                                    | If DHCP is enabled, setting the<br>netmask has no effect. Contact your<br>network administrator for details.            |
| SMAS?                       | Read current subnet mask                                                                                                    | Typical return:<br>255.255.255.0                                                                                        |

| Command Code                | Function                                                                         | Explanation                                                                                                    |
|-----------------------------|----------------------------------------------------------------------------------|----------------------------------------------------------------------------------------------------|
| UPD                         | Saves all LAN settings to non-<br>volatile memory and activates<br>them.         | To disable DHCP, the static ip,<br>gateway, and netmask commands<br>must have been given prior to sending<br>"UPD". If DHCP is already disabled,<br>"UPD" may be used to change a single<br>static network setting, i.e. only the<br>netmask, or only the gateway. Contact<br>your network administrator for details. |
| WHOST,<br>XXXXXXXXXXXXXXXXX | Save new local host name<br>to non-volatile memory and<br>activate new host name | xxxxxxxxxxxxxxxxxxxxx<br>String of up to 15 characters.<br>Must start with letter (A-Z)<br>May contain letters, numbers (0-9), or<br>dashes ("-")                                                                                                    |
| AUTH                        | Resets web interface<br>username password to admin/<br>admin                     | Only available through USB Interface.                                                                                                    |

#### 6.4

#### CALIBRATION AND MISCELLANEOUS COMMANDS

| Command<br>Code    | Function                                         | Explanation                                                                                                    |
|--------------------|--------------------------------------------------|----------------------------------------------------------------------------------------------------|
| MODE#              | User/Calibration mode                            | Values for #<br>0 User<br>1 Calibration/engineering                                                                                  |
| MODE 1<br>COMMANDS |                                                  |                                                                                                    |
| INIT               | Reset to factory defaults                        | Caution calibration will be lost. *POWER cycle required after the command.                                                           |
| IOAOX.XXX          | Write the value to DAC                           | Write the value to the Speed DAC. Volts are<br>assumed.<br>X.XXX floating point voltage value 3 decimal<br>places +10.000 to -10.000 |
| CAL                | Command to start A/D<br>Calibration              | Response is ZERO                                                                                                    |
| ZERO               | Command to accept applied zero                   | Response is FS=X.XXX prompting the user to apply Full Scale                                                                          |
| FS=X.XXX           | Command to set the Positive<br>Full Scale (gain) | User enters X.XXX (meter reading)<br>Response is FN=-X.XXX                                                                           |
| FN=X.XXX           | Command to set the Negative<br>Full Scale (gain) | User enters X.XXX (meter reading)<br>Response is CAL COMPLETE                                                                        |
| CALS               | Command to start frequency<br>Calibration        | Response is FREQ=XXXXX.XX prompting the user to apply frequency                                                                      |
| FREQ=<br>X.XXX     | Command to set the frequency correction          | User enters X.XXX (meter reading) in Hz<br>Response is CAL COMPLETE                                                                  |
| CALDAC             | Command to start DAC<br>Calibration              | Response is READ ZERO                                                                                                    |
| ZDAC=X.XXX         | Command to set applied zero                      | User enters X.XXX (meter reading)<br>Response is ZERO OK?                                                                            |
| ZERO OK            | Command to accept DAC zero                       | Response is FSDAC=X.XXX                                                                                                    |
| FSDAC=             | Command to set the Positive                      | User enters X.XXX (meter reading)                                                                                                    |
| X.XXX              | Full Scale (gain)                                | Response is FS OK?                                                                                                    |
| FS OK              | Command to accept DAC gain                       | Response is CAL COMPDAC                                                                                                    |
| ov                 | Reads Voltage                                    | Reads voltage applied to Torque input mV.<br>Output sign follows the TM INVERT setting.                                              |
| SPS#               | Speed selection                                  | Values for # are:<br>0 = Digital TachA output on pack panel BNC<br>1 = Analog speed output on pack panel BNC                         |

#### 6.5 OUTPUT BINARY TABLE

| Number | Data               | Description                                                    | Data Type |
|--------|--------------------|----------------------------------------------------------------|-----------|
| 0      | TimeH              | Time stamp: the first 32 bit value                             | Integer   |
| 1      | TimeL              | Time stamp: the last 32 bit value                              | Integer   |
| 2      | Display speed      | Speed derived by using a 0.2 second gate (slow) Display value  | Float     |
| 3      | Torque display     | Torque derived by using a heavily average (slow) Display value | Float     |
| 4      | Quadrature counter | Quadrature Position counter                                    | Integer   |
| 5.     | Quadrature time    | Quadrature Position Time                                       | Integer   |
| 6      | Speed              | Speed derived by using an averaged time between edges. (fast)  | Float     |
| 7      | Torque             | Torque value "2 ms" value                                      | Float     |

#### 7.1 CLOSED-BOX CALIBRATION

The 3411 features closed-box calibration. The advantage of closed-box calibration is that the user does not have to disassemble the case or make any mechanical adjustments to the 3411.

The torque readout can be calibrated using external reference sources. Correction factors for offset and gain are stored in nonvolatile memory. They remain in effect until the user or the calibration house updates them.

#### 7.2 CALIBRATION SCHEDULE

Calibrate the 3411:

- After any repairs are performed.
- At least once a year; more frequently to ensure required accuracy.

#### 7.3 BASIC CALIBRATION PROCESS

The basic calibration process consists of three steps which must be performed in the following order:

- 1. Initial Procedure
- 2. Torque Offset and Gain
- 3. Frequency Gain

Items needed for calibrating the 3411:

- External voltage reference of 0 to 10 volts DC
- Digital multimeter (DMM)
- Frequency generator capable of generating a square wave 0V to 5V
- Frequency meter capable of a measuring square wave 0V to 5V

Both measuring instruments should have a accuracy of 0.005% or better.

#### 7.3.1 INITIAL CALIBRATION PROCEDURE

- 1. Allow the 3411 to stabilize in an environment with:
  - An ambient temperature of 18°C to 25°C.
  - Relative humidity less than 80%.
- 2. Turn on the 3411.
- 3. Allow the 3411 to warm up for at least 30 minutes.

#### 7.3.2 TORQUE OFFSET AND GAIN

Connect the external voltage reference common to the input connector.

• Pin 13 of the transducer connector

Connect the external voltage reference high to the input connector.

• Pin 14 of the transducer connector

![](_page_44_Picture_2.jpeg)

CAUTION: SET THE FILTER SELECTION TO NONE BEFORE STARTING THE CALIBRATION PROCESS.

- 1. Send the command MODE1 to the unit.
- 2. Send the command CAL to the unit.
- 3. The response will be ZERO VOLTS.
- 4. Apply 0.0000 volts to the input.
- 5. Send the command ZERO.
- 6. The response will be FS=X.XXXX
- 7. Apply approximately 10.0000 VDC to the input (this can vary a few mV but must be measured accurately).
- 8. Send the command FS=X.XXXX (where X.XXXX is your meter reading).
- 9. The response will be FN=-X.XXX.
- 10. Apply approximately -10.000 VDC. This can vary a few mV.
- 11. Send the FN=-XX.XXX command where -XX.XXX represents the voltage applied.
- 12. The unit will respond CAL COMPLETE.
- 13. Send the command MODE0 to the unit.

#### 7.3.3 SPEED DAC CALIBRATION

- 1. Send the command MODE1 to the unit.
- 2. Connect a voltmeter to the Speed BNC Output.
- 3. Send the CALDAC command.
- 4. The response will be READ ZERO.
- 5. User will read the meter and send the ZDAC=XX.XXX command where XX.XXX represents the voltage read. This offset is immediately applied.
- 6. The hardware will respond "ZERO OK?"
- 7. If the meter reading is not zero the user must return to step 3.
- 8. If the meter reading is within 3 mv of 0 the user responds "ZERO OK."
- 9. The unit will respond "READ FS."
- 10. User will read the meter and send the FSDAC=XX.XXX command where XX.XXX represents the voltage read. This gain is immediately applied.
- 11. The hardware will respond "FS OK?"
- 12. If the meter reading is not 9 volts  $\pm$  3 mv the user must return to step 8.
- 13. If the meter reading is 9 volts  $\pm$  3 mv the user responds "FS OK." The unit will respond CAL COMP DAC.
- 14. Send the command MODE0 to the unit via USB.

#### 7.3.4 FREQUENCY GAIN

- 1. Send the command MODE1 to the unit.
- 2. Send the command CALS to the unit.
- 3. The response will be FREQ=XXXXXX.XX.
- 4. Apply a square wave of 50 kHz to 99 kHz to the input. (This can vary from 50 kHz to 99 kHz but must be measured accurately).

- 5. Send the command FREQ=XXXXXXXX (where X.XXXX is your speed meter reading in Hz).
- 6. The response will be CAL COMPLETE.
- 7. Send the command MODE0 to the unit via USB.

#### 8.1 FILTER PARAMETERS

The digital filters of the 3411 are used to remove undesired noise from the TSC inputs. This noise could be conducted from electrical sources or mechanical vibrations.

The input of the A/D converter internal to the 3411 has a traditional analog filter that is comprised of the following characteristics:

- -3db Point: 3.8 kHz
- A/D Sample Rate: 7812.5 Hz
- 16 acquired and averaged samples: average applied to filter at a rate of 488.28125 Hz
- Filter Cutoff Frequencies: 2 Hz, 5 Hz, 10 Hz, 20 Hz, 50 Hz, 100 Hz
- Filter Output: Equivalent to second order Butterworth analog filter
- Transposed Direct Form II Architecture: The diagram below shows this architecture.

![](_page_46_Figure_10.jpeg)

Figure 8–1 Transposed Direct Form II Architecture

With a digital filter, the 3411 is able to solve the following equations:

 $y(n) = b_0 * x(n) + w1$ w1 = b\_1 \* x(n) - a\_1 \* y(n) + w2 w2 = b\_2 \* x(n) - a\_2 \* y(n)

The equations are applicable to each channel, occurring every 2.48 milliseconds.

| Problem                                                    | Reason                                                            | Solution                                                                                                |
|------------------------------------------------------------|-------------------------------------------------------------------|----------------------------------------------------------------------------------------------------|
| Returned data indicates<br>COMMAND ERROR.                  | Command does not match the unit's programmed set of instructions. | Use correct command and format.                                                                         |
| Mechanical power reads much higher or lower than expected. | Torque units or scale factor is incorrect.                        | Set torque input units and<br>scale factor to match the<br>specifications of torque<br>transducer.      |
| No USB communication.                                      | Setup error and/or hardware fault.                                | Check:<br>• Baud rate<br>• Cable attachment from<br>Torque Display to USB<br>interface port of computer |

If you require additional assistance, please contact Magtrol Customer Service at 1-716-668-5555.

# **Appendix A: Schematics**

#### A.1 3411 SCHEMATIC

![](_page_48_Figure_2.jpeg)

APPENDICES

## **Appendix B: Menu Structure**

#### B.1 3411 MENU STRUCTURE

![](_page_49_Figure_2.jpeg)

![](_page_50_Figure_2.jpeg)

### Appendix C: Computer Controlled Operation Prior to Firmware Version L

The 3411 Torque Display can be used with a personal computer for standard or custom torque and encoder setups. Using the 3411 with a computer enables the unit to perform at its full capacity.

#### C.1 ABOUT THE ETHERNET INTERFACE

Connect one side of the Ethernet cable to the 3411 RJ45 receptacle, and the other to a wall outlet, switch or router. Turn the power to the 3411 on; if already on, power cycle. Use the IP ADDRESS VIEW system setup option to discover the IP address assigned to your 3411. (Refer to section 4.1.5.4) Launch a web browser on your computer, and type this IP address into the address bar. The following authentication page will pop up. The default username is "admin" and the default password is to be left blank.

| Windows Security                                      |                                                                              | ×                                    |
|-------------------------------------------------------|------------------------------------------------------------------------------|--------------------------------------|
| The server 192.1 and password.                        | 68.14.88 at Embedded WEB Server re                                           | equires a username                   |
| Warning: This se<br>sent in an insect<br>connection). | erver is requesting that your usernar<br>are manner (basic authentication wi | ne and password be<br>thout a secure |
|                                                       | User name<br>Password<br>Remember my credentials                             |                                      |
|                                                       |                                                                              | OK Cancel                            |

Figure C–1 Authentification Window

Once the porper credentials are entered, press the "OK" button. The 3411 home web page will then be displayed.

![](_page_51_Picture_7.jpeg)

Figure C-2 Magtrol 3411 home web page

Press "Network" to display the LAN settings.

![](_page_52_Picture_3.jpeg)

Α.

Press

key, to return to the home web page.

| TORQUE                                                                          | DISPLAY                                                          |         | <b>ب</b> |
|---------------------------------------------------------------------------------|------------------------------------------------------------------|---------|----------|
|                                                                                 | Network Setti                                                    | ngs     |          |
|                                                                                 |                                                                  |         |          |
| Item                                                                            |                                                                  | Setting |          |
| Item<br>LAN IP Address                                                          | 192.168.14.88                                                    | Setting |          |
| <b>Item</b><br>LAN IP Address<br>LAN Net Mask                                   | 192.168.14.88<br>255.255.255.0                                   | Setting |          |
| Item<br>LAN IP Address<br>LAN Net Mask<br>Default Gateway                       | 192 168 14.88<br>255 255 255 0<br>192 168 14.1                   | Setting |          |
| Item<br>LAN IP Address<br>LAN Net Mask<br>Default Gateway<br>Primary DNS Server | 192.168.14.88<br>255.255.255.0<br>192.168.14.1<br>192.168.14.162 | Setting |          |

*Figure C–3 Network Settings web page* 

In the home web page, press "TSP" to display the torque, speed and power web page. Select the "Periodic" check box so that power, torque, and speed values will refresh at 0.5 second intervals.

| File Edit View Favor  | 158.14.88/ad.cgi<br>rites Tools Help | ,D + 🖹 C X 🏉 Torque Display            | ×            |
|-----------------------|--------------------------------------|----------------------------------------|--------------|
| 🎪 🔁 Suggested Sites 🔹 | 🚮 Magtrol Site Map 🧧                 | ] Get more Add-ons 💌                   |              |
|                       | TORQUE                               | DISPLAY                                | F            |
|                       |                                      |                                        |              |
|                       | T                                    | orque Display Inp                      | ut           |
| De                    | T                                    | Torque Display Inp                     | ut<br>Croced |
| Po                    | wer                                  | Torque Display Inp                     | Speed        |
| <b>Po</b><br>0.00     | ower                                 | Torque Display Inp<br>Torque<br>-0.053 | Speed<br>0.0 |

*Figure C–4 Torque Display Input web page* 

![](_page_52_Picture_10.jpeg)

| NOTE: | You must power cycle the 3411 to restart the DHCP IP address negotiation.                    |
|-------|----------------------------------------------------------------------------------------------|
| NOTE: | Ethernet communication will be lost during key entry into front panel menus after 2 minutes. |

#### C.2 ABOUT THE USB INTERFACE

To use the USB interface of the 3411, you must first install the drivers on your personal computer. Once the drivers are installed the 3411 will appear in the Windows device manager as a Virtual COM port.

#### C.2.1 USB DRIVER SETUP FOR WINDOWSXP/WINDOWS7 32BIT

Copy the 3411 USB driver files from the Torque 7 CD onto the local drive of your PC. The files are located in the \3411 DRIVER FOR WINDOWS folder on the CD.

- 1. Run CP210xVCPInstaller\_x86.exe.
- 2. Power on the 3411. The Found New Hardware Wizard window will pop up as shown below. On the Driver Installation window choose "Install from a list or specific location (Advanced)" option as shown in figure C–1 Driver Installation window.

![](_page_53_Picture_9.jpeg)

*Figure C–5 Driver Installation Window* 

3. Click the Next button. The following screen will display. Browse the location you selected when executing *CP210xVCPInstaller\_x86.exe*.

![](_page_54_Picture_2.jpeg)

Figure C-6 Installation Options Window

4. Click the Next button. The following screen will display. The driver will be installed.

| Found New Hardware Wize | ard                                                                                                    |
|-------------------------|----------------------------------------------------------------------------------------------------|
|                         | Completing the Found New<br>Hardware Wizard<br>The wizard has finished installing the software for:<br>Silicon Labs CP210x USB to UART Bridge |
|                         | K Back Finish Cancel                                                                                                    |
|                         |                                                                                                    |

*Figure C–7 Installation Finish Window* 

5. Click Finish button, "Found new hardware" will show in right corner. Then USB driver has been installed correctly.

![](_page_55_Picture_2.jpeg)

Figure C-8 Installation Complete Window

#### C.2.2 USB DRIVER SETUP FOR WINDOWS7/8 64BIT

Copy the 3411 USB driver files from the Magtrol Manual CD at *programs\3411USB Driver*\ directory into local drive of your PC.

- 1. Run *CP210xVCPInstaller\_x64.exe*.
- 2. Power on the 3411. A window in the right corner will show "Installing device driver software" and then show "Magtrol 3411 CP210x USB to UART Bridge(COM#)".

#### C.2.3 SET UP USB COMMUNICATION

#### C.2.3.1 Communication Parameters

- No parity
- 8 data bits
- 1 stop bit
- No protocol

#### C.2.3.2 Baud Rate

The application in PC should set up baud rate 921600 in order to communicate with PC via USB.

# Service Information

#### RETURNING MAGTROL EQUIPMENT FOR REPAIR AND/OR CALIBRATION

Before returning equipment to Magtrol for repair and/or calibration, please visit Magtrol's Web site at <u>http://www.magtrol.com/support/rma.htm</u> to begin the Return Material Authorization (RMA) process. Depending on where the equipment is located and which unit(s) will be returned, you will be directed to either ship your equipment back to Magtrol, Inc. in the United States or Magtrol SA in Switzerland.

#### Returning Equipment to Magtrol, Inc. (United States)

When returning equipment to Magtrol, Inc.'s factory in the United States for repair and/or calibration, a completed Return Material Authorization (RMA) form is required.

- 1. Visit Magtrol's Web site at <u>http://www.magtrol.com/support/rma.htm</u> to begin the RMA process.
- 2. Complete the RMA form online and submit.
- 3. An RMA number will be issued to you via e-mail. Include this number on all return documentation.
- 4. Ship your equipment to: MAGTROL, INC.

70 Gardenville Parkway Buffalo, NY 14224 Attn: Repair Department

- 5. After Magtrol's Repair Department receives and analyzes your equipment, a quotation listing all the necessary parts and labor costs, if any, will be faxed or e-mailed to you.
- 6. After receiving your repair estimate, provide Magtrol with a P.O. number as soon as possible. A purchase order confirming the cost quoted is required before your equipment can be returned.

#### Returning Equipment to Magtrol SA (Switzerland)

If you are directed to ship your equipment to Switzerland, no RMA form/number is required. Just send your equipment directly to Magtrol SA in Switzerland and follow these shipment instructions:

1. Ship your equipment to: MAGTROL SA

After Sales Service Route de Montena 77 1728 Rossens / Fribourg Switzerland VAT No: 485 572

- 2. Please use our forwarder : TNT 1-800-558-5555 Account No 154033 Only ship ECONOMIC way (3 days max. within Europe)
- 3. Include the following documents with your equipment:
  - Delivery note with Magtrol SA's address (as listed above)
  - Three pro forma invoices with:Your VAT number
- Value for customs purposes only
- Description of returned goods
- Origin of the goods (in general, Switzerland)

- Noticed failures
- 4. A cost estimate for repair will be sent to you as soon as the goods have been analyzed. If the repair charges do not exceed 25% the price of a new unit, the repair or calibration will be completed without requiring prior customer authorization.

![](_page_57_Picture_0.jpeg)

Testing, Measurement and Control of Torque-Speed-Power • Load-Force-Weight • Tension • Displacement

![](_page_57_Picture_2.jpeg)

![](_page_57_Picture_3.jpeg)